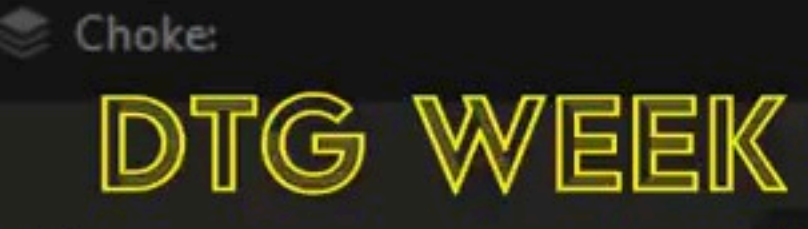

Tolerance:

0.0 mm

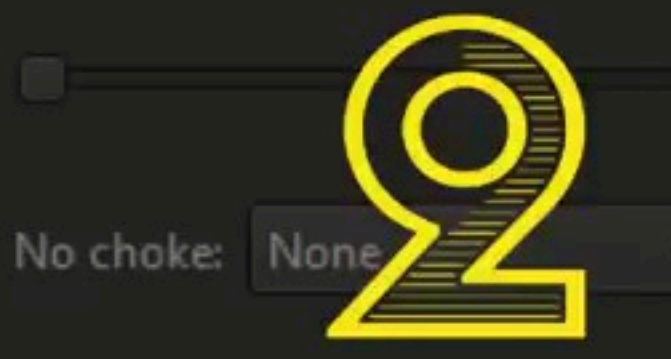

Highlight:

Black Knockout:

🕏 Color Knockout:

## NARZEDZIE SEPARACJA DTG FUNKCJA W PRINTFACTORY EDYTOR

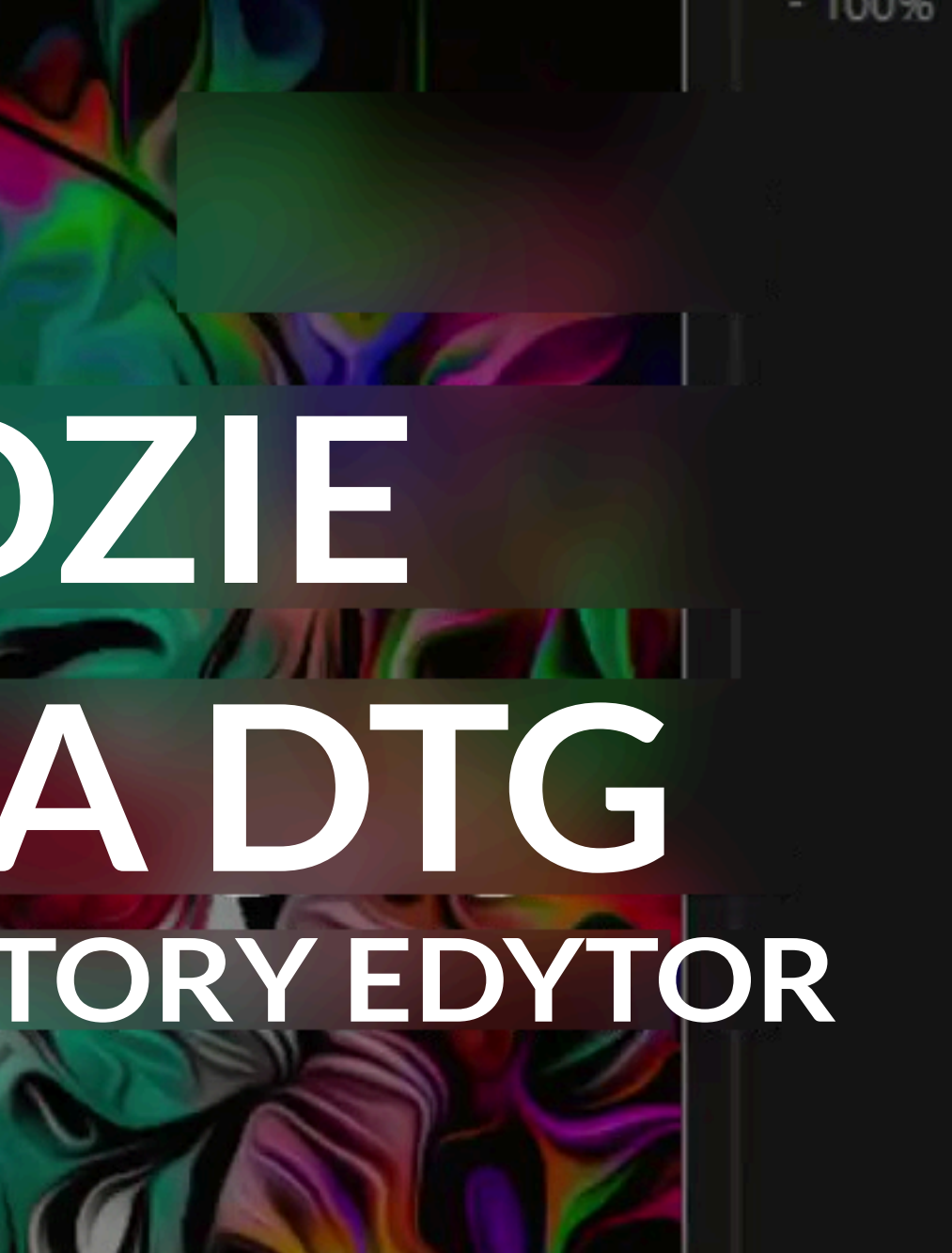

### NARZĘDZIE TO JEST BARDZO WAŻNE PRZY DRUKU NA KOLOROWEJ ODZIEŻY

ZOSTAŁO STWORZONE ŻEBY USUNĄĆ ZBĘDNE KOLORY Z TWOICH GRAFIK. POŻEGNAJ NADMIAR I NIEPOTRZEBNE ZUŻYCIE ATRAMENTU W OPARCIU O KOLOR MATERIAŁU DO ZADRUKU.

# JAK TO USTAWIĆ

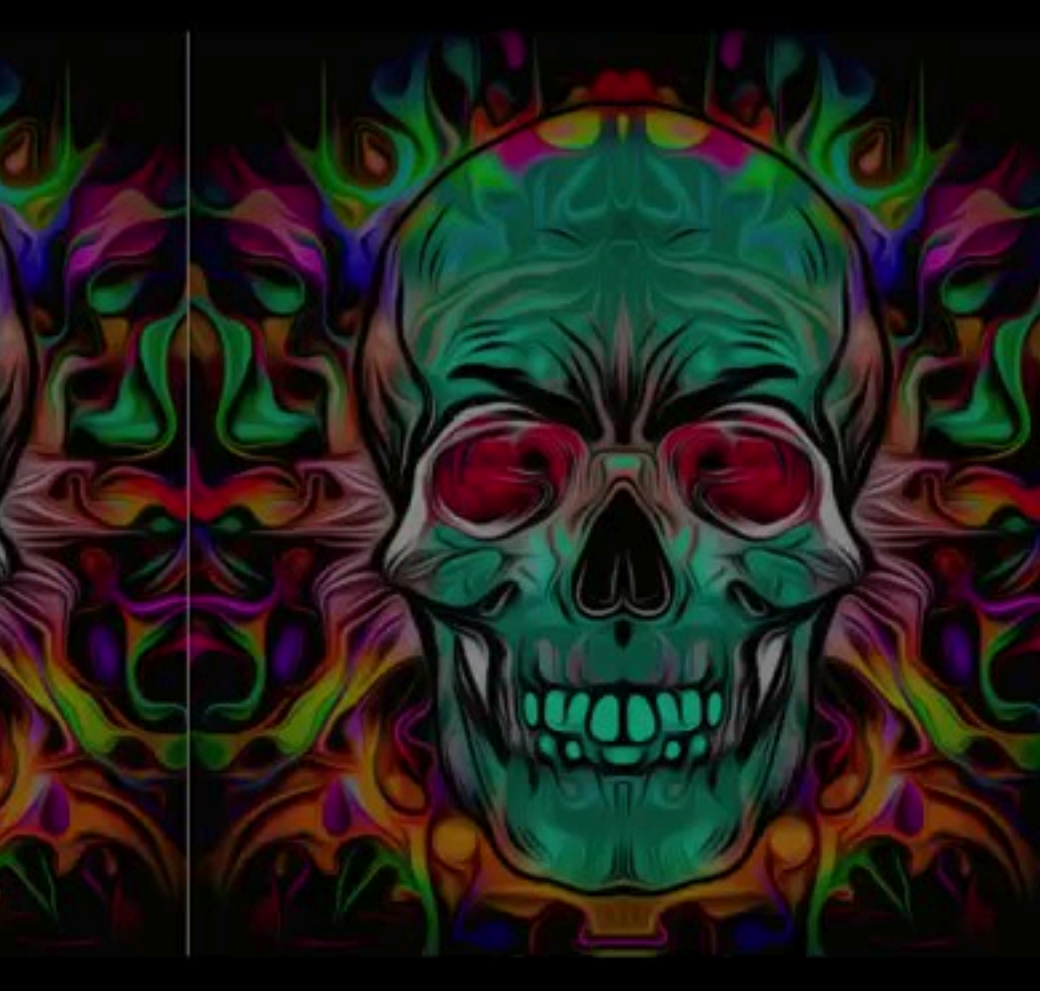

#### OTWÓRZ PRINTFACTORY EDYTOR ORAZ GRAFIKĘ DO DRUKU:

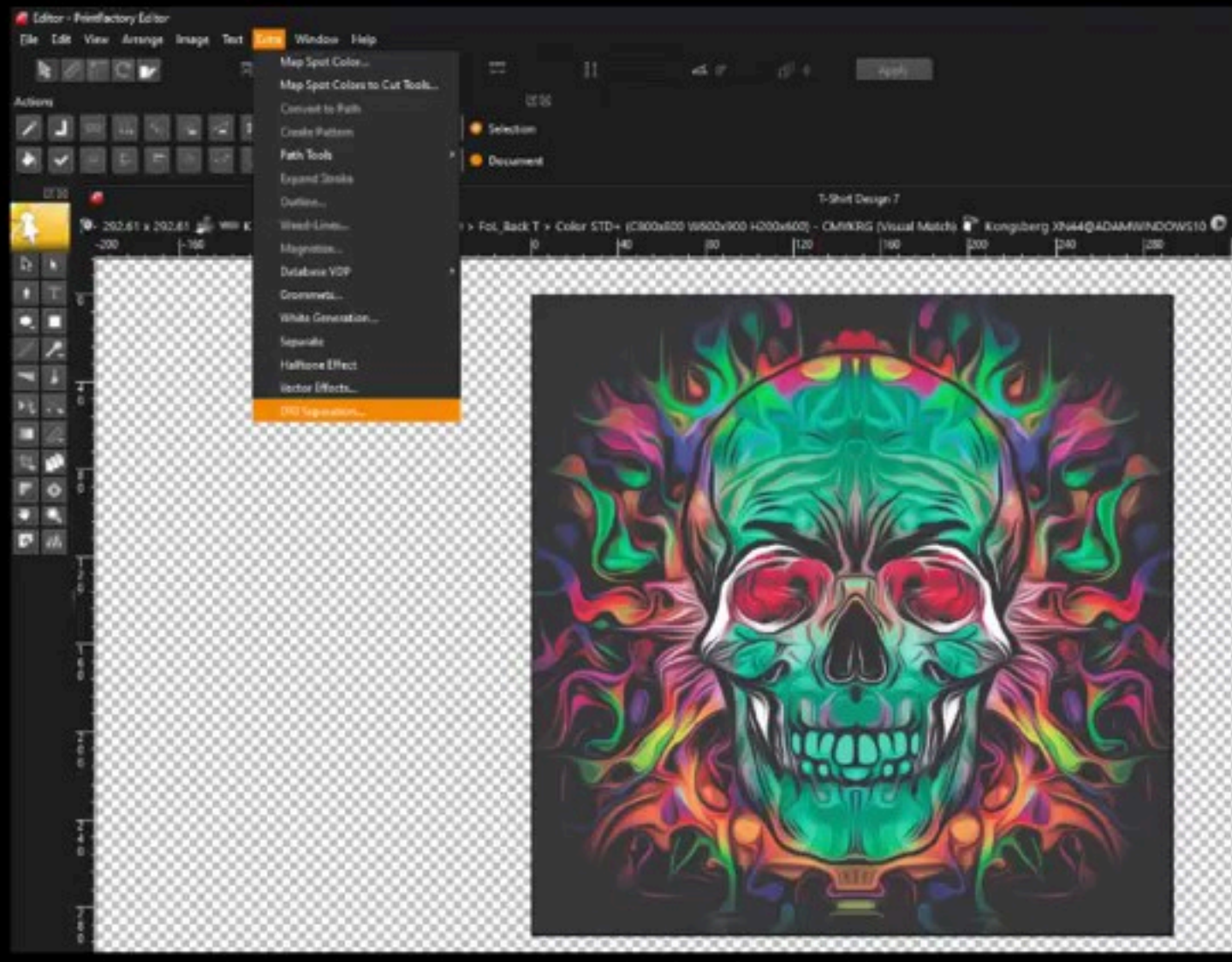

#### 1. PRZEJDŹ DO MENU, WYBIERZ EXTRA ORAZ **SEPARACJA DTG**

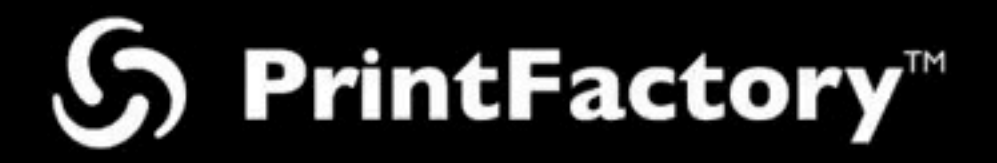

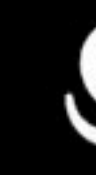

#### S PrintFactory<sup>™</sup> 2. WWYSKAKUJĄCYM **OKIENKU POJAWI SIĘ** TWOJA UDOSTĘPNIONA W CHMURZE LISTA USTAWIEŃ WSTĘPNYCH SEPARACJI DTG, W KTÓREJ MOŻESZ EDYTOWAĆ, USUWAĆ LUB TWORZYĆ NOWE **USTAWIENIA WSTĘPNE.**

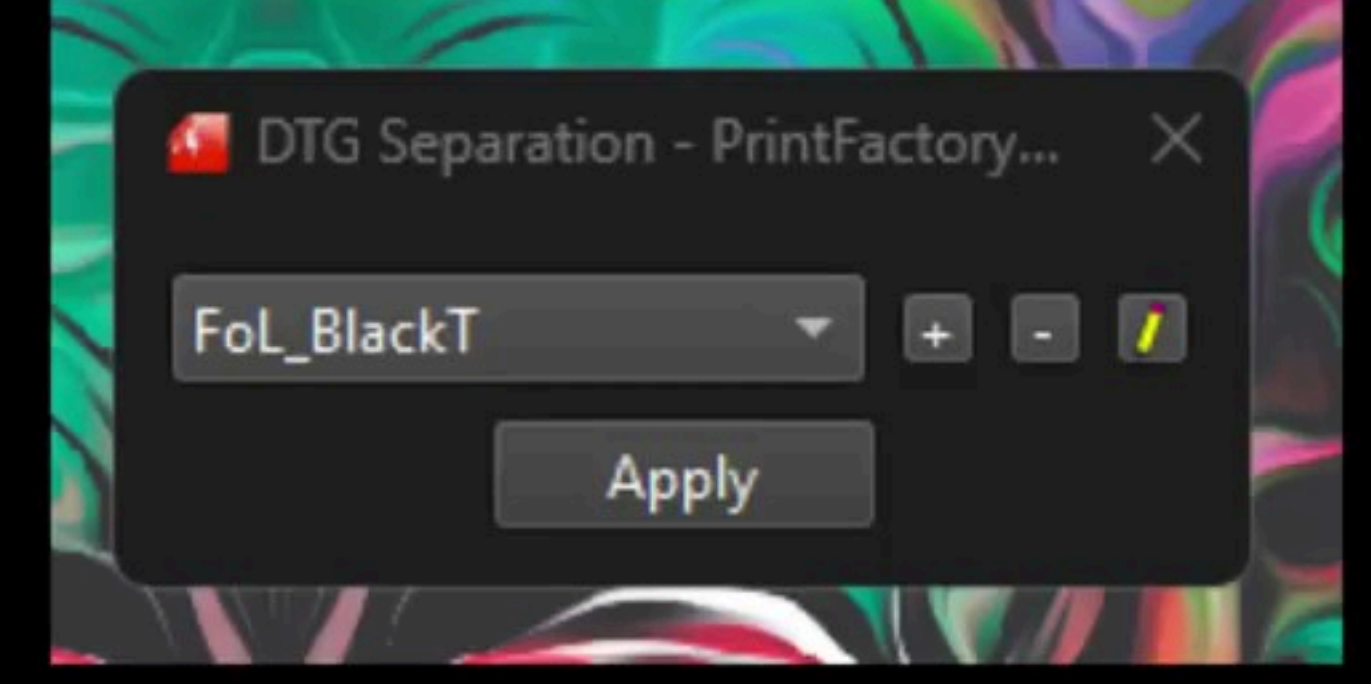

#### 3. KLINKIJ PRZYCISK PLUS, ABY OTWORZYĆ NA EKRANIE NARZĘDZIE SEPARACJA DTG.

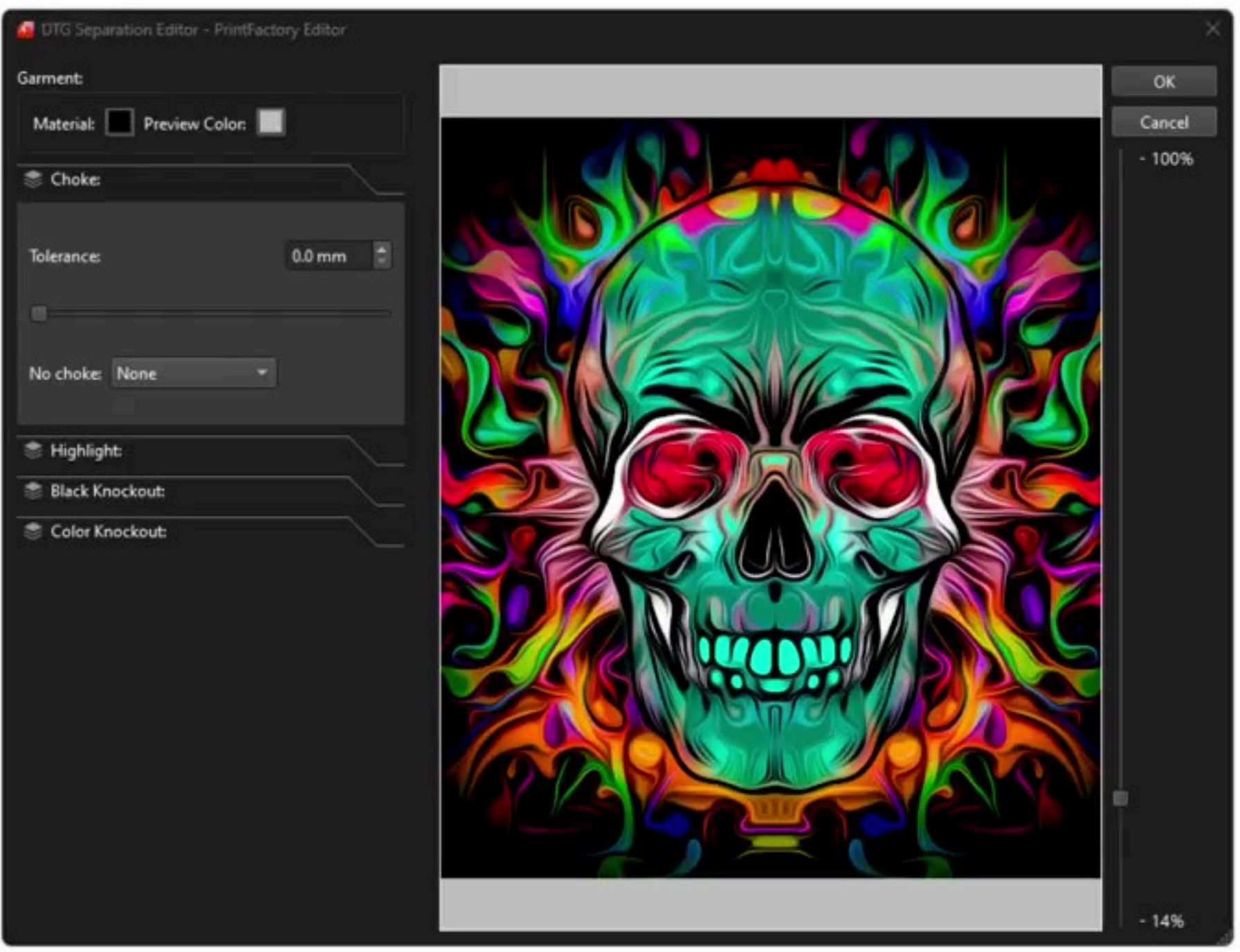

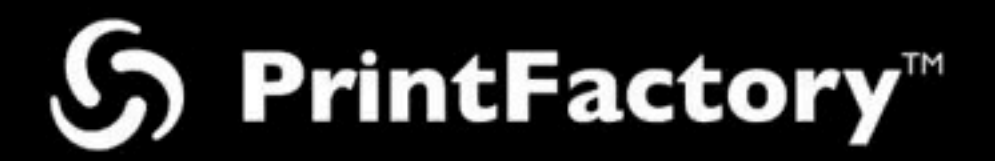

#### TO PROSTE!

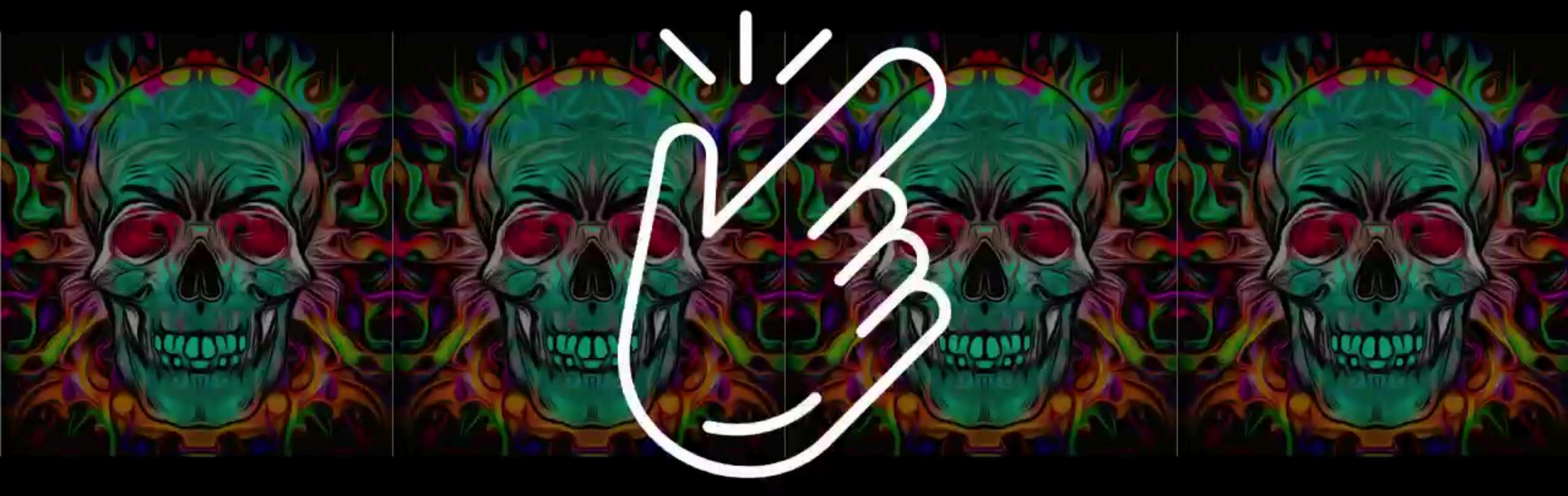

# PROFILUJ BEZ TRUDU Z PRINTFACTORY

printfactory-dealer.pl printfactory.cloud printfactory-usa.com printfactory-la.com

# S PrintFactory<sup>™</sup>

Tłumaczenie oraz edycja projektu wideo by Tomasz Siniak Copyright by PrintFactory oraz FILE TO PRINT Tomasz Siniak (dealer) www.printfactory-dealer.pl

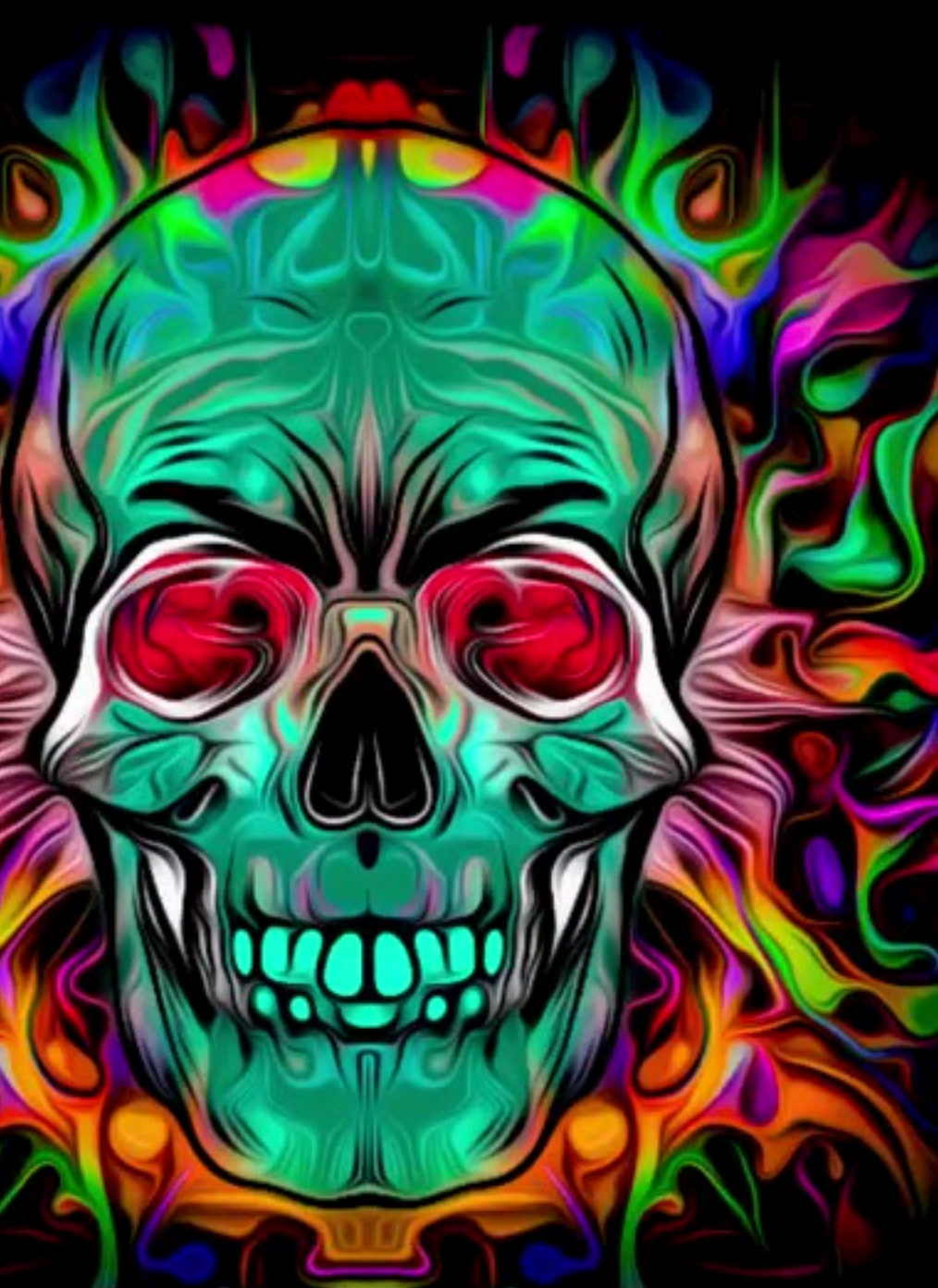